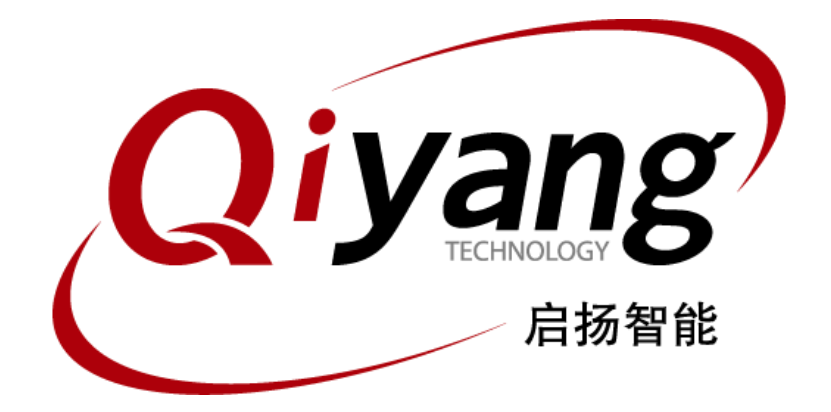

## IAC-IMX6-Kit 系统镜像烧写手册

版本号: V 1.0 2014年03月

浙江启扬智能有限公司版权所有 QIYANG TECHNOLOGY Co., Ltd Copyright Reserved

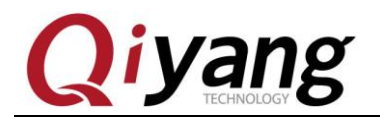

### 版本更新记录

| 版本  | 硬件平台         | 描述        | 日期         | 修订人    |
|-----|--------------|-----------|------------|--------|
| 1.0 | IAC-IMX6-Kit | 初始版本,首次发布 | 2014-03-16 | Wangwx |

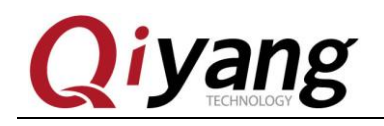

#### 目 录

| 前言    |         | 4 |
|-------|---------|---|
| 一、准备  | 工作      | 5 |
| 1.1   | 启动方式介绍  | 5 |
| 1.2   | 准备工作和镜像 | 5 |
| 二、USB | 烧写镜像    | 7 |

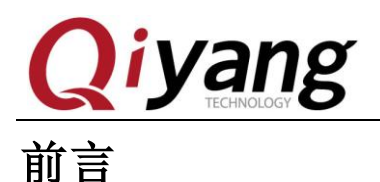

# 欢迎使用浙江启扬智能科技有限公司产品 IAC-IMX6-Kit,本手册主要介绍如何将系统镜像烧写到开发板中。

阅读本手册之前请务必仔细阅读《IAC-IMX6-Kit Linux 用户手册》。

#### 公司简介

浙江启扬智能科技有限公司位于美丽的西子湖畔,是一家集研发、生产、销售为一体的 高新技术产业。公司致力于成为嵌入式解决方案的专业提供商,为嵌入式应用领域客户提供 软硬件开发工具和嵌入式系统完整解决方案。产品范围主要包括: Cirrus Logic EP93xx 系列 ARM9 主板、ATMEL AT91SAM926x 系列主板, FreeScale iMX 系列主板, TI Davinci 系列音/ 视频通用开发平台等等。可运行 Linux2.4/2.6、WinCE5.0/6.0 操作系统,并可根据客户需求 开发各种功能组合的嵌入式硬件系统。应用领域涉及:工业控制、数据采集、信息通讯、医 疗设备、视频监控、车载娱乐等等。

客户的需求是公司发展的动力,公司将不断完善自身,与客户互助互惠,共同发展。

*电话:* 0571-87858811, 87858822 *传真:* 0571-87858822 *技术支持E-MAIL: support@qiyangtech.com 网址: http://www.qiyangtech.com* 地址: 杭州市西湖区西湖科技园西园一路 8 号 3A 幢 5 层 邮编: 310012

IAC-IMX6-Kit 系统镜像烧写手册

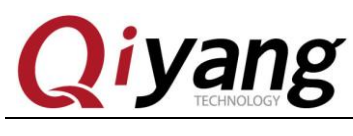

### 一、准备工作

### 1.1 启动方式介绍

IMX6 支持多种启动方法式:如 SD 卡、EMMC。默认设置为 MMC。如果您对启动方 式不关心的,可以跳过此节。

底板拨开关设置: SD 卡启动: S1-S2 X010 0101 EMMC 启动: S1-S2 0110 1101 如图是 EMMC 启动拨码开关设置:

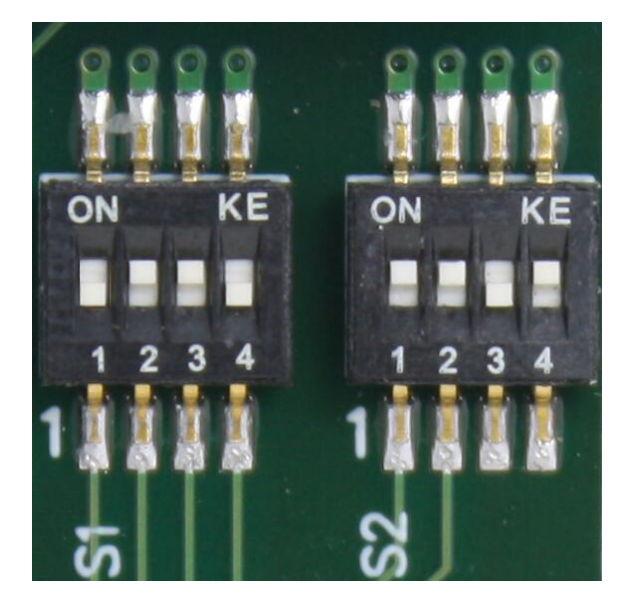

### 1.2 准备工作和镜像

- ◆ 烧写工具: Mfgtool,运行在 windows 平台下,保存于光盘中\tools 下;
- ◆ 虚拟终端软件:如 windows 自带的超级终端,或保存于光盘中\tools 下的 SecureCRT;
- ◆ 映像 uImage;
- ◆ 映像 u-boot.bin;
- ◆ 映像包 rootfs.tar.bz2;
- ♦ IMX6 开发板;
- ♦ Mini USB 下载线一条。

正常情况镜像文件是烧写到 EMMC 启动。 烧写工具目录:光盘\Linux\4、镜像文件 \Mfgtools\_浙江启扬\_IAC-IMX6-CM-XXXX

第5页 共9页

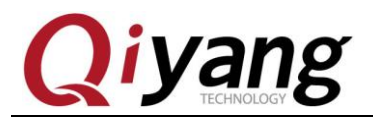

IAC-IMX6-Kit 系统镜像烧写手册

•

IAC-IMX6-KIT → Linux → 4、镜像文件 → Mfgtools\_浙江启扬\_IAC-IMX6-CM\_2017-09-27\_V2.0 →

| <br>_ | _  | _  | _  | _  |
|-------|----|----|----|----|
|       | ±Β | 日十 | 11 | ٩Ì |

| 修改日期             | 类型                                                                                                    | 大小                                                                                                    |
|------------------|----------------------------------------------------------------------------------------------------|----------------------------------------------------------------------------------------------------|
| 2017/10/10 14:08 | 文件夹                                                                                                    |                                                                                                    |
| 2017/10/10 14:08 | 文件夹                                                                                                    |                                                                                                    |
| 2017/10/10 14:08 | 文件夹                                                                                                    |                                                                                                    |
| 2017/10/10 14:08 | 文件夹                                                                                                    |                                                                                                    |
| 2017/10/9 10:16  | 配置设置                                                                                                    | 1 KB                                                                                                    |
| 2017/10/9 10:16  | VBScript Script                                                                                                    | 1 KB                                                                                                    |
| 2017/10/9 10:16  | VBScript Script                                                                                                    | 1 KB                                                                                                    |
| 2017/10/9 10:16  | VBScript Script                                                                                                    | 1 KB                                                                                                    |
| 2017/10/9 10:16  | VBScript Script                                                                                                    | 1 KB                                                                                                    |
| 2017/10/9 13:13  | LOG 文件                                                                                                    | 8 KB                                                                                                    |
| 2017/10/9 10:16  | 应用程序                                                                                                    | 1,955 KB                                                                                                    |
| 2017/10/9 10:16  | 应用程序扩展                                                                                                    | 2,192 KB                                                                                                    |
| 2017/10/9 10:16  | 文本文档                                                                                                    | 0 KB                                                                                                    |
| 2017/10/9 10:16  | 配置设置                                                                                                    | 1 KB                                                                                                    |
|                  | 修改日期<br>2017/10/10 14:08<br>2017/10/10 14:08<br>2017/10/10 14:08<br>2017/10/10 14:08<br>2017/10/9 10:16<br>2017/10/9 10:16<br>2017/10/9 10:16<br>2017/10/9 10:16<br>2017/10/9 10:16<br>2017/10/9 10:16<br>2017/10/9 10:16<br>2017/10/9 10:16 | 修改日期 类型   2017/10/10 14:08 文件夹   2017/10/10 14:08 文件夹   2017/10/10 14:08 文件夹   2017/10/10 14:08 文件夹   2017/10/10 14:08 文件夹   2017/10/10 14:08 文件夹   2017/10/9 10:16 配置设置   2017/10/9 10:16 VBScript Script   2017/10/9 10:16 VBScript Script   2017/10/9 10:16 VBScript Script   2017/10/9 10:16 VBScript Script   2017/10/9 10:16 VBScript Script   2017/10/9 10:16 VBScript Script   2017/10/9 10:16 VBScript Script   2017/10/9 10:16 应用程序   2017/10/9 10:16 文本文档   2017/10/9 10:16 配置设置 |

需要烧写到板子里面镜像放在 Mfgtools-Rel-MX6Q\_UPDATER\Profiles\MX6Q Linux Update\OS Firmware\files 文件夹目录下。

默认情况烧写工具里面都是带有镜像的,可直接烧写。

| Mfgtools_浙江启扬_IAC-IMX6-CM_2017-09-27_ | V2.0 🕨 Profiles 🕨 l | Linux 🕨 OS Firmware | e ▶ files | • |
|---------------------------------------|---------------------|---------------------|-----------|---|
| T) 帮助(H)                              |                     |                     |           |   |
| 享 ▼ 新建文件夹                             |                     |                     |           |   |
| 名称                                    | 修改日期                | 类型                  | 大小        |   |
| 📑 IAC-IMX6-CMrootfs.tar.bz2           | 2017/10/9 10:16     | 360压缩               | 96,648 KB |   |
| IAC-IMX6-CMuImage                     | 2017/10/9 10:16     | 文件                  | 4,076 KB  |   |
| IAC-IMX6-CM-V2.03-1G-u-boot.bin       | 2017/10/9 10:16     | BIN 文件              | 423 KB    |   |
| IAC-IMX6-CM-V2.03-2G-u-boot.bin       | 2017/10/9 10:16     | BIN 文件              | 423 KB    |   |
| IAC-IMX6-CM-V3.10-1G-u-boot.bin       | 2017/10/9 10:16     | BIN 文件              | 423 KB    |   |
| IAC-IMX6-CM-V3.10-2G-u-boot.bin       | 2017/10/9 10:16     | BIN 文件              | 423 KB    |   |
| AC-IMX6-CM-V3.10-2G-u-boot.bin        | 2017/10/9 10:16     | BIN 文件              | 423 KB    |   |

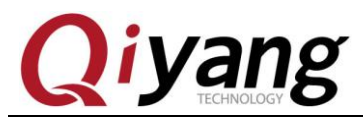

### 二、USB 烧写镜像

◆ 将核心板上的SW1拨码开关拨到10;

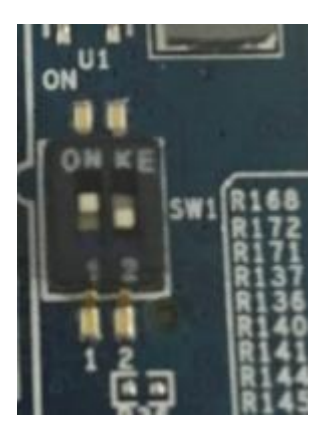

- ◆ 将USB 下载线一端接PC机上的USB口,另一端接IMX6板的USB设备接口(J13), 给开发板上电;
- ◆ 运行MFGToo1文件夹下的 **I IAC-IMX6-CM-V2.03-1G.vbs** 执行文件,如下图显示:

| MfgTool_MultiPanel        |                                              |          |
|---------------------------|----------------------------------------------|----------|
| Hub 6-Port 3<br>Drive(s): | Status Information<br>Successful Operations: | 0        |
| HID-compliant device      | Failed Operations:<br>Failure Rate:          | 0<br>0 % |
|                           | Start                                        | Exit     |
| <u> </u>                  | _                                            |          |

此处可根据购买的开发板具体型号进行选择,可执行文件。

▶ 点击Start, MFGToo1会显示镜像下载的状态,如下图显示,下载可能需要几 分钟完成,请耐心等待;

| MfgTool_MultiPanel                          |                                                                                       | × |
|---------------------------------------------|---------------------------------------------------------------------------------------|---|
| Hub 6Port 3<br>Drive(s): E:<br>Partitioning | Status Information<br>Successful Operations:<br>Failed Operations:<br>Failure Rate: 0 | 0 |
|                                             | Stop Exit                                                                             |   |

有任何技术问题或需要帮助,请联系: <u>supports@qiyangtech.com</u> 购买产品,请联系销售: sales@qiyangtech.com 更多信息请访问: http://www.qiytech.com ©2012 Qiyangtech 版权所有

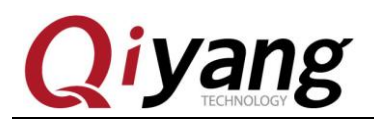

◆ 镜像下载完成后如下图所示:

| MfgTool_MultiPanel                  |                                                                                     |                  |
|-------------------------------------|-------------------------------------------------------------------------------------|------------------|
| Hub 6Port 3<br>Drive(s): E:<br>Done | Status Information<br>Successful Operations:<br>Failed Operations:<br>Failure Rate: | 1<br>0<br>0.00 % |
|                                     | Stop                                                                                | Exit             |

- ◆ 按下Stop;
- ◆ 将核心板上的SW1拨码开关拨到01

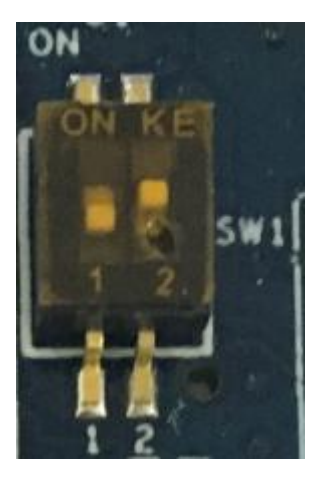

◆ 断电后重启,OK。

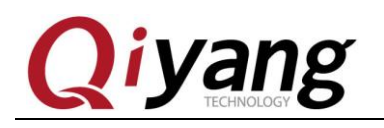

## 浙江启扬智能科技有限公司

电话: 0571-87858811 / 87858822

传真: 0571-89935912

技术支持: 0571-87858811 转 805

E-MAIL: supports@qiyangtech.com

- 网址: <u>http://www.qiyangtech.com</u>
- 地址:杭州市西湖科技园西园一路8号3A幢5层

邮编: 310012